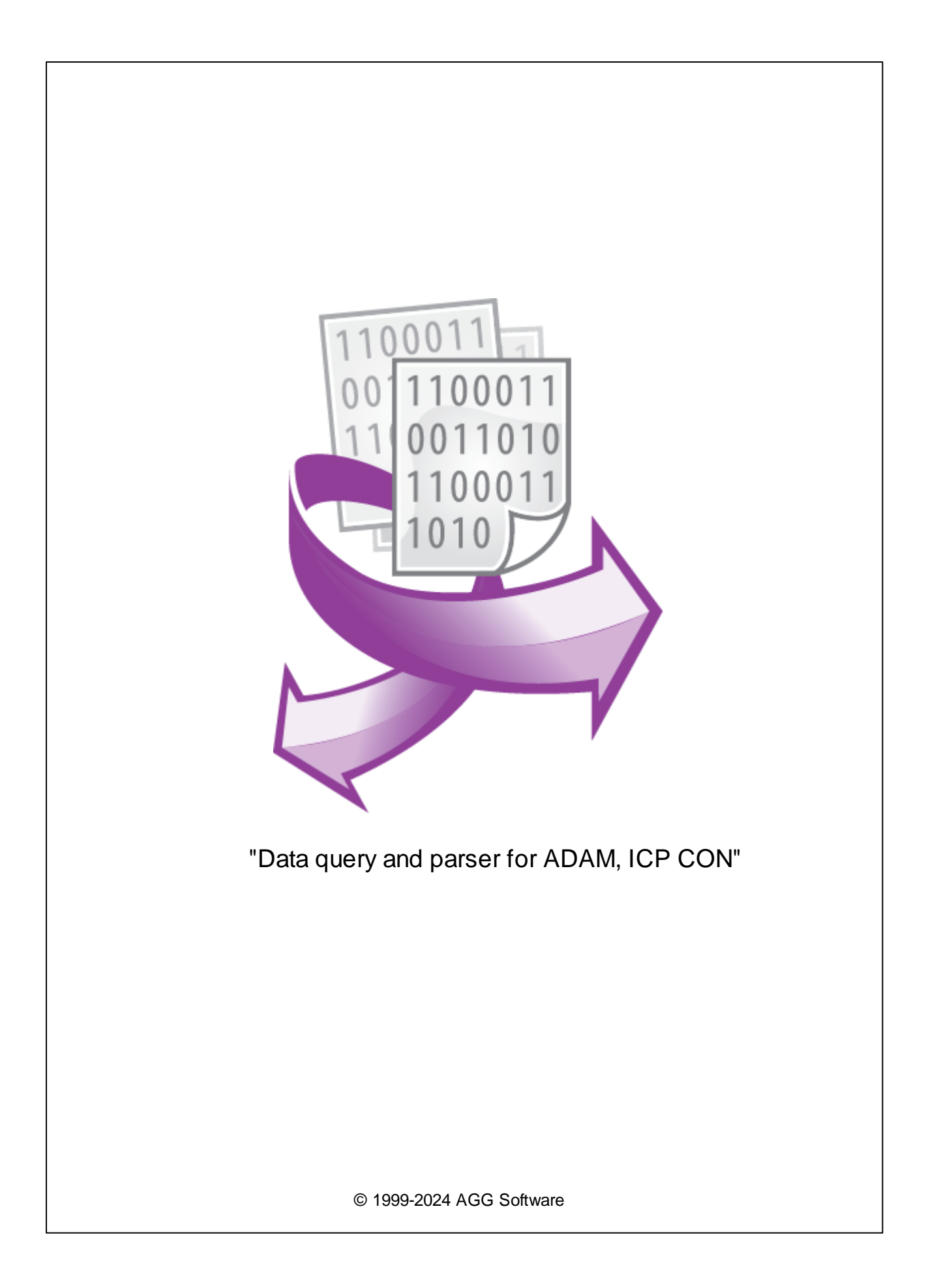

I

| 1 |                                         | 1 |
|---|-----------------------------------------|---|
| 2 | 2                                       | 2 |
| 3 | Data query and parser for ADAM, ICP CON | 3 |
| 4 | •                                       | 4 |
| 5 | •                                       | 4 |
| 6 | ?                                       | 9 |
| 1 |                                         | 9 |

| -                                                                                                    | , –                                                                                                    | ,                                                                                                    |                                                                                                    | , ,                                                               | /                      |
|----------------------------------------------------------------------------------------------------|----------------------------------------------------------------------------------------------------|----------------------------------------------------------------------------------------------------|----------------------------------------------------------------------------------------------------|-------------------------------------------------------------------|------------------------|
| DCON.                                                                                                    |                                                                                                    |                                                                                                    |                                                                                                    | 3                                                                 | ( )                    |
|                                                                                                    | ASCII                                                                                                    |                                                                                                    |                                                                                                    |                                                                   | RS-485.                |
| D                                                                                                    | AQ .                                                                                                    |                                                                                                    |                                                                                                    |                                                                   |                        |
|                                                                                                    |                                                                                                    |                                                                                                    |                                                                                                    |                                                                   |                        |
|                                                                                                    |                                                                                                    | DAQ                                                                                                    | :                                                                                                    |                                                                   |                        |
| ICP-CON I-7000                                                                                                    | 10                                                                                                    | CP DAS                                                                                                    |                                                                                                    |                                                                   |                        |
| ICPCON I-7005 (8-channel<br>ICPCON I-7011 (Single cha<br>ICPCON I-7012 (Single cha<br>ICPCON I-7013(D) (Single cha<br>ICPCON I-7015(D) (6-chan<br>ICPCON I-7015(D) (6-chan<br>ICPCON I-7017 (8-channel<br>ICPCON I-7017 (8-channel<br>ICPCON I-7019 (8-channel<br>ICPCON I-7019 (8-channel<br>ICPCON I-7041 (DIO modu<br>ICPCON I-7043 (DIO modu<br>ICPCON I-7043 (DIO modu<br>ICPCON I-7045 (DIO modu<br>ICPCON I-7050 (DIO modu<br>ICPCON I-7051 (DIO modu<br>ICPCON I-7053 (DIO modu<br>ICPCON I-7053 (DIO modu<br>ICPCON I-7053 (DIO modu<br>ICPCON I-7058 (DIO modu<br>ICPCON I-7059 (DIO modu<br>ICPCON I-7066 (DIO modu<br>ICPCON I-7063 (DIO modu<br>ICPCON I-7063 (DIO modu<br>ICPCON I-7063 (DIO modu<br>ICPCON I-7063 (DIO modu<br>ICPCON I-7063 (DIO modu<br>ICPCON I-7063 (DIO modu<br>ICPCON I-7063 (DIO modu<br>ICPCON I-7063 (DIO modu<br>ICPCON I-7063 (DIO modu<br>ICPCON I-7083 (3 axis, 32-<br>ADAM-4000 | thermistor input<br>innel analog in<br>channel RTD in<br>channel RTD input r<br>AC module wi<br>voltage and cu<br>voltage, currer<br>voltage, currer<br>voltage, currer<br>nel RTD input r<br>le, DIx14)<br>le, DOx13)<br>le, DOx16)<br>le, DIx4, DOx8<br>le, DIx4, DOx8<br>le, DIx7, DOx8<br>le, DIx8)<br>le, DIx8, DOx8<br>le, DIx8, DOx8<br>le, DIx8, DOx8<br>le, DIx8, DOx8<br>le, DIx8, DOx8<br>le, DIx8, DOx8<br>le, DIx8, DOx8<br>le, DIx8, DOx8<br>le, DIx8, DOx8<br>le, DIx8, DOx8<br>le, DIx8, DOx8<br>le, DIx8, DOx8<br>le, DIx8, DOx8<br>le, DIx8, DOx8<br>le, DIx8, DOx7<br>le, DOx7)<br>counter with D<br>bit encoder co<br>Adva | ut and 6-chan<br>put module wi<br>put module)<br>put module)<br>put module)<br>th DOx4,DIx1<br>irrent input mo<br>at and thermoont, and thermoont,<br>and thermoont, and thermoont,<br>and thermoont, and thermoont,<br>and thermoont,<br>and thermoont, | nel digital out<br>ith DOx2, Dlx<br>ith DOx2, Dlx<br>ith linear map<br>)<br>odule)<br>couple input n<br>ocouple input n | out module)<br>1)<br>ping, DOx2, Dl<br>nodule)<br>module, with va | x1)<br>nrious types of |

ADAM 4013 (Single channel RTD input module) ADAM 4015 (6-channel RTD input module) ADAM 4016 (ADC/DAC module with DOx4,Dlx1) ADAM 4017 (8-channel analog input module) ADAM 4018 (8-channel analog input module) ADAM 4050 (DIO module, Dlx7, DOx8) ADAM 4050 (DIO module, Dlx7, DOx8) ADAM 4052 (DIO module, Dlx16) ADAM 4053 (DIO module, Dlx16) ADAM 4055 (DIO module, Dlx8, DOx8) ADAM 4080 (Counter/Frequency input module)

#### NuDAM-6000

:

#### ADLINK Technology Inc.

NuDAM 6013 (Single channel RTD input module) NuDAM 6015 (6-channel RTD input module) NuDAM 6016 (ADC/DAC module with DOx4,DIx1) NuDAM 6017 (8-channel analog input module) NuDAM 6018 (8-channel analog input module) NuDAM 6050 (DIO module, DIx7, DOx8) NuDAM 6051 (DIO module, DIx7, DOx8) NuDAM 6052 (DIO module, DIx8) NuDAM 6053 (DIO module, DIx8) NuDAM 6055 (DIO module, DIx8, DOx8) NuDAM 6080 (Counter/Frequency input module)

2

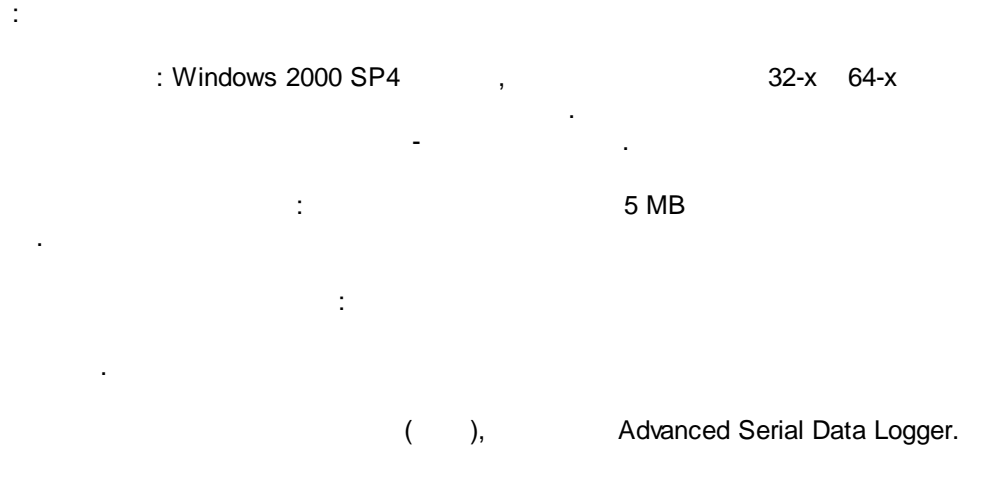

Data query and parser for ADAM, ICP CON

/

".

3

;

# Data query and parser for ADAM, ICP CON

- , Advanced Serial Data Logger), 1. (
- 2. ;
- 3. Windows;
- 4. " ";

"

- 5. ".
  - . 1-2. ....
    - ".

| Опции конфи       | игурации                                                               |                  |                   |       | ?     | $\times$ |
|-------------------|------------------------------------------------------------------------|------------------|-------------------|-------|-------|----------|
| СОМ порт          | сом порт Запрос Анализ Фильтрация                                      |                  |                   |       |       |          |
| Лог-файл          | )<br>Модуль запроса                                                    | аданных          |                   |       |       |          |
| Прочее            | ICPCON, ADAM                                                           | data guery and j | parser (icpadam.d | Ŋ ~   | Настр | DOWTH    |
| Модули            | Модуль разбора                                                         | аданных          |                   |       |       | 2        |
|                   | ICPCON, ADAM                                                           | data query and p | parser (icpadam.d | II) ~ | Настр | роить    |
| Запрос Анализ     | Анализ и экспорт отправленных данных                                   |                  |                   |       |       |          |
| Фильтрация        | ✓ Анализ и экспорт полученных данных Выберите модили фильтрации данных |                  |                   |       |       |          |
|                   | Название мод                                                           | уля              |                   | Верси | 49    |          |
|                   |                                                                        | -                |                   |       |       |          |
| экспорт<br>данных |                                                                        |                  |                   |       |       |          |
|                   |                                                                        |                  |                   |       |       |          |
| P                 |                                                                        |                  |                   |       |       |          |
| Обработка         |                                                                        |                  |                   |       |       |          |
| COODITION         |                                                                        |                  |                   |       |       |          |
|                   |                                                                        |                  |                   |       |       |          |
|                   | Вверх                                                                  | Вниз             | Помо              | ЩБ    | Настр | роить    |
|                   |                                                                        |                  |                   |       |       |          |
|                   |                                                                        |                  | OK                | (     | Отм   | иена     |
|                   | . 1.                                                                   |                  |                   |       |       |          |

4

#### Plug-in -

#### Advanced Serial Data Logger

- , " ". - , , , . .

# 5

- (data query) -• (parser) -
  - (variables) .

## "Universal data query and parser" "Data query module" "Parser module" ( .1).

, . , , , :

| Опции конфигурации                        |                                                                                                    |                    |                       | ?    | ×      |
|-------------------------------------------|----------------------------------------------------------------------------------------------------|--------------------|-----------------------|------|--------|
| СОМ порт                                  | сом порт Запрос Анализ Фильтрация                                                                                                    |                    |                       |      |        |
| Лог-файл                                  | Модуль запроса                                                                                                    | а данных           |                       |      |        |
| Прочее                                    | ICPCON, ADAM                                                                                                    | data query and par | ser (icpadam.dll) 🗸 🗸 | Наст | гроить |
| Модули                                    | Модуль разбора                                                                                                    | а данных           |                       |      |        |
|                                           | ICPCON, ADAM                                                                                                    | data query and par | ser (icpadam.dll) 🗸 🗸 | Наст | гроить |
| Запрос Анализ<br>Фильтрация               | <ul> <li>Анализ и экспорт отправленных данных</li> <li>Анализ и экспорт полученных данных</li> <li>Выберите модици фидьтрации данных</li> </ul> |                    |                       |      |        |
| Экспорт<br>данных<br>Обработка<br>событий | Название модуля Ве                                                                                                    |                    | Верси                 | 19   |        |
|                                           | Вверх                                                                                                    | Вниз               | Помощь                | Наст | гроить |
|                                           |                                                                                                    |                    | ОК                    | От   | мена   |

,

, "Setup".

, "->
" (Actions -> Add new request). ( .2),
. , , "OK"
. ( .3). , "

.

|         |                       |                                   | ×         |
|---------|-----------------------|-----------------------------------|-----------|
|         | Enter ye<br>New its   | em<br>OK<br>Cancel                | ]         |
|         |                       | .2.                               |           |
| •       | (Device) -            | :                                 |           |
| •       | (Request) -           | ·                                 |           |
| •<br>1. | ,<br>(Processing typ) | <b>pe)</b> - (Send and receive) - | ;         |
| 2.      | .1;<br>(Send) -       |                                   |           |
| 3.      | (Receive) -           | "Data qu                          | iery".1;  |
| 4.      | (Disabled) -          | "Data pa                          | ırser".1; |
| •       | (Reques               | t properties) -                   |           |
|         |                       | :                                 |           |
|         |                       | 0                                 |           |

(Request timeout) -

, , (Once, on program startup) -;

.

(Polling) -"""(Interval) "..." (Units).

6

.

(At specified time) -

•

.

| ICPCON, ADAM data query and parser 4.0.55 build 1103 $ $ $$ $$ $$ $$ $$ $$ $$ $$ |                                                       |  |  |  |  |  |
|----------------------------------------------------------------------------------|-------------------------------------------------------|--|--|--|--|--|
| Requests queue                                                                   |                                                       |  |  |  |  |  |
| Property                                                                         | Value                                                 |  |  |  |  |  |
| 🗏 New item                                                                       |                                                       |  |  |  |  |  |
| Device                                                                           | ICPCON I-7012 (Single channel analog input module wit |  |  |  |  |  |
| Request                                                                          | AA4 (Read the synchronized data that was retrieved by |  |  |  |  |  |
| Processing type                                                                  | Send and receive                                      |  |  |  |  |  |
| Device address                                                                   | 1                                                     |  |  |  |  |  |
| Data format                                                                      | Engineering unit                                      |  |  |  |  |  |
| Export synchronized data only                                                    |                                                       |  |  |  |  |  |
| Checksum enabled                                                                 |                                                       |  |  |  |  |  |
| Request properties                                                               |                                                       |  |  |  |  |  |
| Request timeout (ms)                                                             | 1300                                                  |  |  |  |  |  |
| Once, on program startup                                                         |                                                       |  |  |  |  |  |
| OWhen data source opening                                                        |                                                       |  |  |  |  |  |
| Polling                                                                          |                                                       |  |  |  |  |  |
| Interval                                                                         | 3                                                     |  |  |  |  |  |
| Units                                                                            | Seconds                                               |  |  |  |  |  |
| OAt specified time                                                               |                                                       |  |  |  |  |  |
| 🗄 Export response items                                                          |                                                       |  |  |  |  |  |
|                                                                                  |                                                       |  |  |  |  |  |
|                                                                                  |                                                       |  |  |  |  |  |
|                                                                                  |                                                       |  |  |  |  |  |
| Action                                                                           |                                                       |  |  |  |  |  |
|                                                                                  | OK Cancel                                             |  |  |  |  |  |
|                                                                                  | .3.                                                   |  |  |  |  |  |

HH:MM:SS (

(Checksum enabled) ;
 (Data format) ;

7

:

.

,

,

,

).

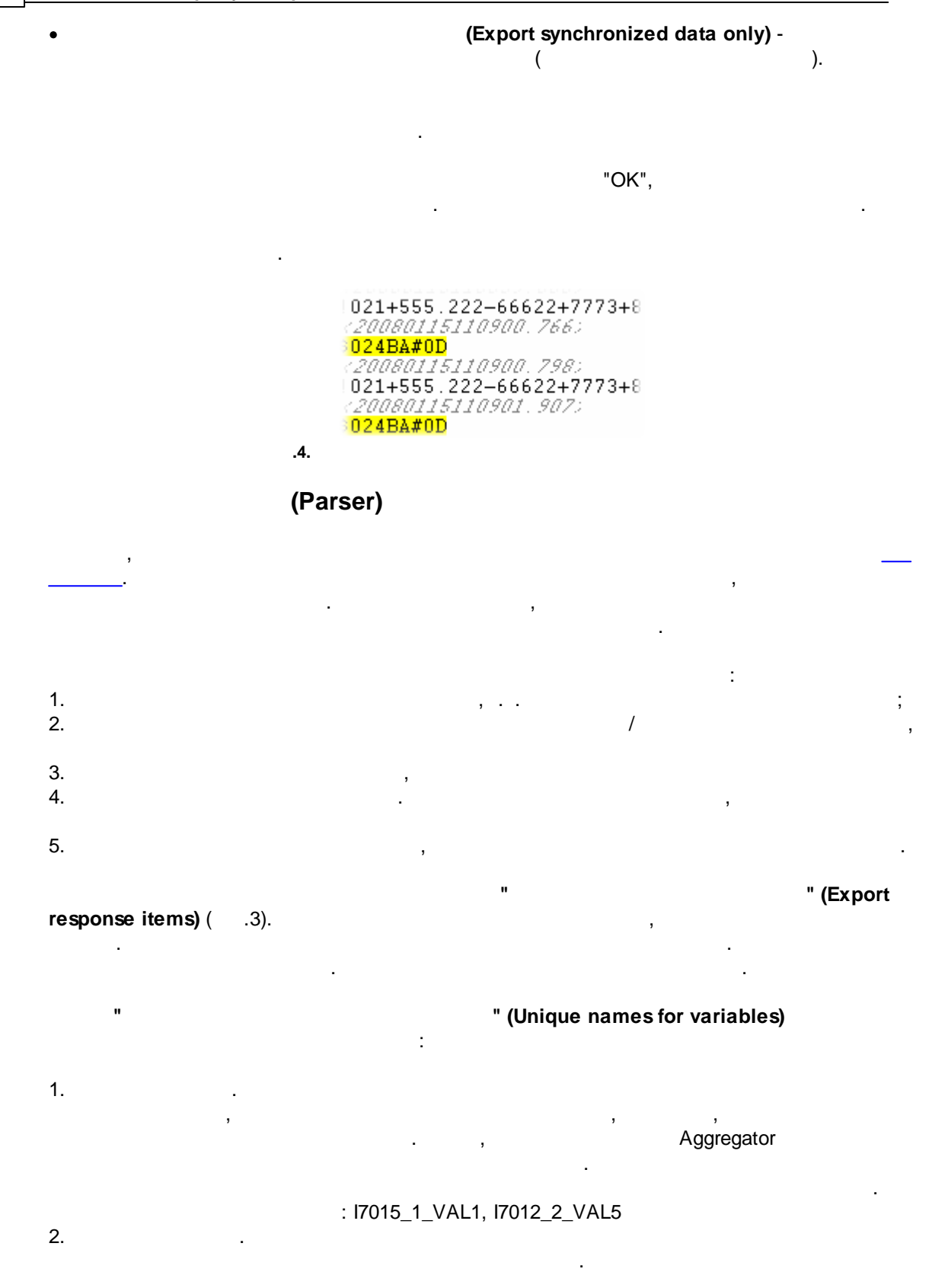

# : VAL1, VAL2, SYNC.

FULL\_DATA\_PACKET -

DATA\_PACKET -

# 6?

6.1 """" "Plugins" ,

> ( ) − : , , , . . %s [%s] −

**(%s)** —

%**s. (%s)** – \_\_\_\_\_\_, . %**s. (%s)** – \_\_\_\_\_\_,

( , '). , <u>support@aggsoft.ru</u>. 9

).

| 1 | 0 |
|---|---|
|   | • |

:

.

,

"%s"